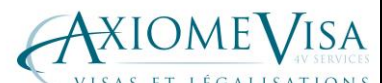

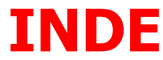

| VISAS ET LÉGALISATIONS                                                                                                    | INDE                                                                                                    |                           |                                                                                                    |                                                                                                    |
|----------------------------------------------------------------------------------------------------|----------------------------------------------------------------------------------------------------|---------------------------|----------------------------------------------------------------------------------------------------|----------------------------------------------------------------------------------------------------|
| Dépôt des demandes de Visas : VFS 42 rue de Paradis 75010 Paris 0 821 09 0009 (0.12 € TTC /mn)<br>Dépôt : de 8h00-13h. Retrait 14h00 18h00.<br>Consulat indien : 22, rue Albéric Magnard, 75016 Paris. Tél. : 01 40 50 71 71                                                                                                    |                                                                                                    |                           |                                                                                                    | <b>821 09 0009</b> (0.12 € TTC /mn)<br>00.<br>₅. <b>Tél. : 01 40 50 71 71</b>                                                                                                    |
| CAPITALE                                                                                                    | NEW DELHI                                                                                                    | NOM OF                    | FICIEL                                                                                                    | République de l'Inde                                                                                                    |
| LANGUE(S) OFFICIELLE(S)                                                                                                    | Anglais et Hindi                                                                                                    | SUPERFI                   | CIE                                                                                                    | 3 165 596 km <sup>2</sup>                                                                                                    |
| LANGUE(S) PARLEE(S)                                                                                                    | Anglais et Hindi                                                                                                    | POPULA                    | ΓΙΟΝ                                                                                                    | 1 017 645 163 hab.                                                                                                    |
| MONNAIE                                                                                                    | La Roupie (46 IN                                                                                                    | R environ                 | 1€)                                                                                                    |                                                                                                    |
| PRINCIPALES VILLES                                                                                                    | Mumbaï, Calcutta<br>Jaipur, Lucknow,                                                                                                    | a, Madras,<br>Indore, M   | Bangalore, Hyc<br>adurai, Surat                                                                                                    | lerabad, Ahmadabad, Kânpur, Nagpur, Pune,                                                                                                    |
| REGIME POLITIQUE                                                                                                    | République fédér                                                                                                    | ale, démo                 | cratie parlemen                                                                                                    | taire                                                                                                    |
| VACCINS                                                                                                    | Un certificat de vo<br>voyageurs âgés d                                                                                                    | accination<br>le plus d'u | antiamarile est<br>n an en proven                                                                                                    | : exigé à l'entrée du pays de tous les<br>ance d'une zone infectée.                                                                                                    |
| RELIGIONS                                                                                                    | Hindous 80.0%, I                                                                                                    | Musulmans                 | s 14.0%, Chrét                                                                                                    | iens 2.4%, Bouddhistes 0.7%, Autres 0.9%                                                                                                    |
| Т                                                                                                    | OURISME                                                                                                    |                           |                                                                                                    | AFFAIRES                                                                                                    |
| <ul> <li>1 Formulaire Electronique de dema<br/>site de VFS global http://www.vfs-i<br/>chez VFS, daté et signé sur les 2 pages o<br/>visa ; ne notez qu'une ville de destination</li> <li>ATTENTION: pour la durée et le non<br/>impérativement : 6 MOIS - MULTIPI<br/>ATTENTION : veillez à bien renseigner<br/>du voyageur.</li> <li>2 Photos obligatoirement aux norr<br/>mesurant 5cm x 5cm, identiques, er<br/>- 1 Copie du billet d'avion IMPERATI<br/>en urgence. NB: dans le cas d'un long s<br/>visa est valable 6 mois à compter de sa d<br/>quitter le territoire indien avant la date d</li> <li>Pas de délai urgent pour les</li> </ul> | asseport original, signé et valable au moins 1 ans comportant<br>oins 3 pages vierges dont 2 pages face à face si possible.<br>ormulaire Electronique de demande de visa à compléter sur le<br>de VFS global http://www.vfs-in-fr.com 24h avant la date dépôt<br>VFS, daté et signé sur les 2 pages du formulaire par le requérant du<br>ne notez qu'une ville de destination-<br>ENTION: pour la durée et le nombre d'entrée : sélectionner<br>irativement : 6 MOIS - MULTIPLES ENTRÉES.<br>ENTION : veillez à bien renseigner les noms et prénoms des parents<br>ageur.<br>hotos obligatoirement aux normes indiennes : carrées,<br>urant 5cm x 5cm, identiques, en couleur et sur fond blanc<br>iopie du billet d'avion IMPERATIVE pour toutes les demandes<br>rgence. NB: dans le cas d'un long séjour en Inde soyez vigilant car le<br>ast valable 6 mois à compter de sa date d'émission. Vous devrez donc<br>er le territoire indien avant la date d'expiration du visa.<br>de délai urgent pour les visas touristiques. |                           | <ul> <li>I Formulaire</li> <li>site de VFS glo</li> <li>24h avant la data<br/>formulaire par le</li> <li>ATTENTION : v</li> <li>du voyageur.</li> <li>2 Photos obliga</li> <li>5 cm x 5 cm , ide</li> <li>1 Lettre de sa</li> <li>signée avec cach</li> <li>visite, la durée e</li> <li>entrées), les coo</li> <li>téléphone) ainsi</li> <li>séjour (dates ide</li> <li>correspondant lo</li> <li>Services Consula</li> <li>75016 PARIS</li> <li>1 Lettre d'Inv</li> <li>précisant l'objet</li> <li>1 an, simple, mu</li> <li>de fin du premie</li> <li>prévues dans la</li> <li>l'invitation. Ce de</li> <li>Consulaires de l',</li> <li>PARIS</li> <li>1 Copie du bi</li> <li>à 5 pages max</li> </ul> | <b>bal</b> <u>https://indianvisaonline.gov.in/visa/</u><br>e dépôt chez VFS, daté et signé sur les 2 pages du<br>voyageur<br>reillez à bien renseigner les noms et prénoms des parents<br>atoirement aux normes indiennes : carrées , mesurant<br>entiques, en couleur et sur fond blanc.<br><b>boiété rédigée en anglais</b> sur papier en-tête, datée,<br>net de la Société mentionnant précisément l'objet de la<br>t le type de visa souhaités (6 mois, 1 an, simple, multiples<br>rdonnées exactes du correspondant local (nom, adresse,<br>que les dates précises de début et de fin du premier<br>entiques à celles précisées sur l'invitation émise par le<br>tocal ). Ce document doit être impérativement adressé aux:<br>ires de l'Ambassade de l'Inde, 15 rue Alfred Dehodencq -<br><b>vitation de la société indienne rédigée en anglais</b><br>de la visite, la durée et le type de visa souhaités (6 mois,<br>litiples entrées), ainsi que les dates précises de début et<br>r séjour. Si plusieurs visites du requérant du visa sont<br>même année, le correspondant devra le préciser sur<br>ocument doit être impérativement adressé aux: Services<br>Ambassade de l'Inde, 15 rue Alfred Dehodencq - 75016<br><b>lan comptable simplifié de l'entreprise française (2</b><br><b>imum)</b> |
| BON DE COMMANDE AXIOME                                                                                                    | E VISA en 2 exem                                                                                                    | plaires                   | BON DE CO                                                                                                    | MMANDE AXIOME VISA en 2 exemplaires                                                                                                    |
|                                                                                                    |                                                                                                    |                           |                                                                                                    |                                                                                                    |

| - Visa Tourisme, 6 mois Multiples entrées, séjour 30 jours maxi. <b>104.80</b> en délai 5  | Citoyens étrangers : joindre une copie |
|--------------------------------------------------------------------------------------------|----------------------------------------|
| jours ouvrés minimum                                                                       | de carte de séjour. Le délai est de 3  |
| - Visa Affaire, 6 mois, 1 An Multiples entrées, séjour 30 j maxi. <b>166.80</b> en délai 5 | semaines minimum.                      |
| jours. URGENT 48h 226.80€                                                                  |                                        |
|                                                                                            |                                        |
|                                                                                            |                                        |

AXIOME VISA, 14 Avenue De Bourgogne, 78450 Villepreux 🕻 01 34 61 03 91, 🖨 01 34 61 01 53, 🖅 contact@axiomevisa.fr 🛞 www.axiomevisa.fr Les délais et tarifs indiqués sont ceux du consulat et ne peuvent être de la responsabilité de 4V Services. Les urgences sont accordées par les consulats en fonction de leurs disponibilités. Les frais versés au consulat ne sont pas remboursables et ne présument pas du résultat de la démarche.

### FORMULAIRE DE VISA EN LIGNE DU GOUVERNEMENT INDIEN TRADUCTION ET NOTICE D'UTILISATION

Version : 03/10/2011

Le Gouvernement Indien a mis en place un formulaire de visa en ligne accessible par l'intermédiaire de notre site Internet : <u>www.vfs-in-fr.com</u>. Ce formulaire doit obligatoirement être rempli par toute personne souhaitant déposer une demande de visa pour l'Inde.

Veuillez noter que ce site Internet est conçu et opéré directement par le Gouvernement Indien. En tant que partenaire privé de l'Ambassade de l'Inde, VF Services (UK) Limited n'a aucune influence sur le contenu de ce site Internet ou du formulaire en ligne et nous ne sommes pas en mesure d'en modifier ni le contenu, ni la structure.

Cependant, nous vous proposons cette notice d'utilisation pour vous assister dans vos démarches et vous proposer une traduction des questions qui vous seront posées par le Gouvernement Indien.

Selon les instructions du Gouvernement Indien, afin de ne pas bloquer le logiciel ou le traitement de votre dossier, veillez à :

- 1 Rédigez vos réponses en anglais
- 2 Remplacez les caractères accentués par le caractère équivalent sans accent (exemple : Hélène devient HELENE)
- 3 Remplacez les caractères de ponctuation par un espace (exemple : Jean-Pierre devient JEAN PIERRE)
- 4 Saisir vos dates au format JJ/MM/AAAA (exemple : le 15 août 2020 devient 15/08/2020)

#### ETAPE 1 – CHOIX DE L'AMBASSADE DE L'INDE

|                                                           | Online Indian Visa Form                                                                                                    | 1              | t |
|-----------------------------------------------------------|----------------------------------------------------------------------------------------------------|----------------|---|
| Best viewed in IE 8.0 and at                              | ove                                                                                                    | 2              | > |
| If you face any issue relate                              | d to security certificate with other browsers, you can INSTALL SECURITY CERTIFICATE                                                        |                | 2 |
|                                                           | If you have already filled the form ,please type your Temporary Application ID                                                             | o Re-Print 3   | 3 |
| Indian Mission*                                           | FRANCE-PARIS                                                                                                    | 4              | 4 |
| Please note down the Temp<br>exit without doing either of | porary Application ID: Your Information will be saved if you click save button or continue to next<br>that, your information will be lost. | page. If you 5 | 5 |

1 Formulaire de visa pour l'Inde en ligne

- 2 Le Gouvernement Indien recommande l'utilisation d'Internet Explorer (version 8.0 et supérieure) pour une utilisation optimale. Dans l'éventualité où votre navigateur Internet vous demanderait un certificat de sécurité, vous pouvez l'installer en cliquant sur le lien « INSTALL SECURITY CERTIFICATE ».
- 3 Si vous avez déjà rempli votre formulaire et souhaitez y accéder à nouveau, saisissez votre numéro d'enregistrement temporaire (Temporary Application ID) puis appuyer sur le bouton « GO » pour accéder aux informations ou « RE-PRINT » pour re-imprimer votre formulaire.
- 4 Choisissez le nom de l'Ambassade de l'Inde qui sera amené à étudier votre demande. Pour toute demande déposée dans nos bureaux en France, veuillez sélectionner « FRANCE PARIS » dans le menu déroulant.
- 5 Le Gouvernement Indien vous invite à noter dès maintenant de votre numéro d'enregistrement temporaire. Au fur et à mesure de la saisie du formulaire, vos informations seront sauvegardées uniquement si vous appuyer sur le bouton « SAVE & CONTINUE » (pour sauvegarder et continuer la saisie du formulaire) ou si vous appuyer sur le bouton « SAVE & EXIT » (pour sauvegarder et quitter). Si vous quittez sans sauvegarder, vos informations seront effacées.

Veuillez noter que VF Services n'a pas accès aux bases de données du Gouvernement Indien. Par conséquent, nous ne sommes pas en mesure de rechercher ou de vous communiquer votre numéro d'enregistrement temporaire.

#### **ETAPE 2 – INFORMATIONS SUR LE REQUERANT**

| Applicant Details                   |                                             | Help                                               |
|-------------------------------------|---------------------------------------------|----------------------------------------------------|
| Surname                             |                                             | Sur Name (As in Passport)                          |
| Given Name <sup>*</sup>             |                                             | Given Name (As in Passport)                        |
| ave you ever changed your name      | ? If yes, click the box 🗹 and give details. |                                                    |
| Surname                             | K. (20). (20) A.4//                         | If You have ever changed your Name Please tell us. |
| Name                                |                                             |                                                    |
| Sex *                               | Male                                        |                                                    |
| Date of Birth *                     | (DD/MM/YYYY)                                | Date of Birth as in Passport in DD/MM/YYYY format  |
| Town/City of birth *                |                                             |                                                    |
| Country of birth *                  | Select                                      |                                                    |
| Citizenship/National Id No. *       |                                             | If not applicable Please Type NA                   |
| Religion *                          | Select 🗸                                    | If Others .Please specify                          |
| Visible identification marks *      |                                             |                                                    |
| Educational Qualification *         | Select                                      |                                                    |
| Nationality *                       | Select Nationality                          |                                                    |
| id you acquire citizenship by birth | h or by naturalization?*                    |                                                    |
|                                     | Select One 😽                                |                                                    |
| Droy Nationality                    | Coloris de Descritorio Martino alla c       | If you have acquired citizenship by naturalization |
| Prev. nationality                   | Select Frevious Nationality                 | specify Previous Nationality                       |

1 Informations sur le requérant

2 Saisissez tous les noms de famille tels qu'ils apparaissent sur le passeport (exemple : Dupont épouse Du-Château devient : DUPONT DU CHATEAU).

Nous vous invitons à vérifier attentivement l'orthographe de votre saisie. Cette information sera reportée sur votre visa et toute faute d'orthographe rendrait votre visa invalide.

- 3 Saisissez tous les **prénoms** tels qu'ils apparaissent sur le passeport (exemple : Jean-Pierre, Sébastien devient JEAN PIERRE SEBASTIEN). Nous vous invitons à **vérifier attentivement l'orthographe de votre saisie**. Cette information sera reportée sur votre visa et toute faute d'orthographe rendrait votre visa invalide.
- 4 Si vous avez fait l'objet d'un changement de nom (exemple : à l'issue d'une décision judiciaire, utilisation d'un nom artiste ou d'un nom d'usage), cochez la case et répondez aux questions qui apparaîtrons (voir points 5 et 6)
- 5 Si vous avez fait l'objet d'un changement de nom, saisissez votre autre nom de famille
- 6 Si vous avez fait l'objet d'un changement de nom, saisissez votre autre prénom
- 7 Sélectionnez le sexe du requérant parmi les options du menu déroulant (masculin, féminin, transsexuel)
- 8 Saisissez la date de naissance du requérant
- 9 Saisissez le lieu de naissance du requérant
- 10 Sélectionnez le pays de naissance du requérant parmi les options du menu déroulant (liste des pays reconnus par le Gouvernement Indien en anglais)
- 11 Si vous détenez une carte d'identité nationale, saisissez son numéro. Si votre pays n'en délivre pas ou si vous n'en détenez par car elle est facultative, saisissez « NA » pour non-applicable.
- 12 Sélectionnez la religion du requérant parmi les options du menu déroulant (bahaie, bouddhiste, chrétien, hindou, musulman, autres, parsi, sikhs, zoroastrien). Si votre religion n'est pas listée, choisissez « Other » et saisissez le nom de votre religion dans le champ à côté. Si vous êtes athée, choisissez « Other » et saisissez « ATHEIST » dans le champ à côté.
- 13 Si vous avez un signe physique distinctif permettant de vous identifier, décrivez-le en anglais. Si vous n'en avez pas, saisissez « NA » pour nonapplicable.
- 14 Sélectionnez le niveau d'éducation du requérant parmi les options du menu déroulant (dans l'ordre de la liste en anglais, les correspondances avec le système éducatif français sont approximativement : niveau inférieur au brevet, niveau universitaire de BAC+1 à BAC+4, niveau bac, analphabète, niveau brevet, non-applicable car le requérant est mineur, niveau supérieur à BAC+5, qualification professionnelle)
- 15 Sélectionnez la **nationalité** du requérant parmi les options du menu déroulant (liste des pays reconnus par le Gouvernement Indien en anglais). Dans le cas de nationalités multiples, le pays sélectionné doit correspondre à la nationalité du passeport qui sera présenté pour la demande de visa.
- 16 Sélectionnez la manière dont le requérant a obtenu sa nationalité parmi les options du menu déroulant (par naissance, par naturalisation)
- 17 Si le requérant a obtenu sa nationalité actuelle par naturalisation, sélectionnez la nationalité précédente du requérant parmi les options du menu déroulant (liste des pays reconnus par le Gouvernement Indien en anglais). Sinon, ne répondez pas à la question.

#### **ETAPE 3 – INFORMATIONS SUR LE PASSEPORT**

| Passport Details                    |                                    |                                                              | 1  |
|-------------------------------------|------------------------------------|--------------------------------------------------------------|----|
| Passport No. *                      |                                    | Applicant's Passport Number                                  | 2  |
| Place of Issue *                    |                                    |                                                              | 3  |
| Date of Issue *                     | 18/05/2011 DD/MM/YYYY)             | In DD/MM/YYYY format                                         | 4  |
| Date of Expiry *                    | (DD/MM/YYYY)                       | In DD/MM/YYYY format.Minimum Six Month Validity is Required. | 5  |
| Any other valid Passport/Identity ( | Certificate(IC) held ,Yes 💿 / No 🔘 | If Yes Please give Details                                   | 6  |
| Country of Issue                    | Select 💙                           |                                                              | 7  |
| Passport/IC No.                     |                                    |                                                              | 8  |
| Date of Issue                       | (DD/MM/YYYY)                       |                                                              | 9  |
| Place of Issue                      |                                    |                                                              | 10 |
| Nationality described therein       | Select                             |                                                              | 11 |

- 1 Informations sur le passeport
- 2 Saisissez le numéro de passeport du requérant. Nous vous invitons à vérifier attentivement l'orthographe de votre saisie. Cette information sera reportée sur votre visa et toute faute d'orthographe rendrait votre visa invalide.
- 3 Saisissez le lieu de délivrance du passeport
- 4 Saisissez la date de délivrance du passeport
- 5 Saisissez la date d'expiration du passeport
- 6 Si le requérant détient un second document de voyage (passeport, titre de voyage, certificat d'identité délivré par le Gouvernement Indien) sélectionnez l'option « YES » et répondez aux questions 7 à 11. Sinon, sélectionnez « NO » pour masquer les questions suivantes.
- 7 Sélectionnez le **pays de délivrance** de ce second document de voyage parmi les options du menu déroulant (liste des pays reconnus par le Gouvernement Indien en anglais)
- 8 Saisissez le numéro de ce second document de voyage
- 9 Saisissez la date de délivrance de ce second document de voyage
- **10** Saisissez le **lieu de délivrance** de ce second document de voyage
- 11 Sélectionnez la **nationalité** conférée par ce second document de voyage parmi les options du menu déroulant (liste des pays reconnus par le Gouvernement Indien en anglais)

#### ETAPE 4 – COORDONNEES DU REQUERANT

| ilicant's Address Detai      | is                            | Help                                          | 1  |
|------------------------------|-------------------------------|-----------------------------------------------|----|
| Present Address <sup>®</sup> |                               | Applicant's Present Address                   | 2  |
| Village/Town/City *          |                               |                                               | 3  |
| tate/Province/District *     |                               |                                               | 4  |
| Postal/Zip Code *            |                               |                                               | 5  |
| Country *                    | Select Country                |                                               | 6  |
| Phone No.                    |                               | One Contact No is Mandatory                   | 7  |
| Mobile No.                   |                               |                                               | 8  |
| Email Address                |                               |                                               | 9  |
|                              | Click Here for Same Address 🔲 |                                               | 10 |
| Permanent: *                 |                               | Applicant's Premanent Address(with post code) |    |
|                              |                               |                                               | 11 |
|                              |                               |                                               |    |
|                              |                               |                                               |    |

- 1 Coordonnées du requérant
- 2 Saisissez l'adresse postale actuelle (rue) du requérant
- 3 Saisissez l'adresse postale actuelle (ville) du requérant
- 4 Saisissez l'adresse postale actuelle (département) du requérant
- 5 Saisissez l'adresse postale actuelle (code postal) du requérant
- 6 Sélectionnez l'**adresse postale actuelle (pays)** parmi les options du menu déroulant (liste des pays reconnus par le Gouvernement Indien en anglais)
- 7 Saisissez le **numéro de téléphone fixe** du requérant. Le numéro doit être saisi avec le code pays (exemple : 01 12 13 14 15 devient 33112131415). Il est obligatoire de fournir au moins un numéro de téléphone (fixe ou portable).
- 8 Saisissez le numéro de téléphone portable du requérant. Le numéro doit être saisi avec le code pays (exemple : 06 12 13 14 15 devient 33612131415). Il est obligatoire de fournir au moins un numéro de téléphone (fixe ou portable).
- 9 Saisissez l'adresse email du requérant. Nous attirons votre attention sur le fait que le système ne vous demande pas de ressaisir une seconde fois votre adresse email pour en vérifier l'orthographe. Nous vous invitons à vérifier l'orthographe de votre saisie car cette adresse mail sera utilisée pour confirmer l'enregistrement de votre formulaire de demande de visa en ligne.
- 10 Si votre adresse actuelle est identique à votre adresse permanente, cochez la case. Il vous faudra ensuite modifier l'adresse au point 11 pour y rajouter le code postal.
- 11 Saisissez l'adresse postale permanente du requérant dans les 3 lignes prévues à cet effet. Assurez-vous que l'adresse complète est bien saisie (rue, code postal, ville, pays).

#### **ETAPE 5 – INFORMATIONS SUR LA FAMILLE DU REQUERANT**

|                             | Eather's                | Details                                 |                                | 7  |
|-----------------------------|-------------------------|-----------------------------------------|--------------------------------|----|
| Name /                      | rauter s                | Decans                                  | Applicant's Father Name        | 4  |
| name -                      |                         | 75/920                                  | Number of the state            | 3  |
| Nationality *               | FRANCE                  | *                                       | Nationality of Father          | 4  |
| Previous Nationality        | Select                  | ¥                                       | Previous Nationality of Father | 5  |
| Place of Birth *            |                         |                                         |                                | 6  |
| Country of Birth *          | Select                  | ~                                       |                                | 7  |
|                             | Mother's                | Details                                 |                                | 8  |
| Name*                       |                         |                                         | Applicant's Mother Name        | 9  |
| Nationality *               | FRANCE                  | ~                                       | Nationality of Mother          | 1( |
| Previous Nationality        | Select                  | *                                       |                                | 1  |
| Place of Birth *            |                         |                                         |                                | 1. |
| Country of Birth *          | Select                  | ×                                       |                                | 1. |
| oplicant's Marital Status * | Select One              | ~                                       |                                | 14 |
|                             | Spouse's                | Details                                 |                                | 1  |
| Name *                      |                         |                                         |                                | 1  |
| Nationality *               | Select                  | 2                                       | Nationality of Spouse          | 1′ |
| Previous Nationality        | Select                  |                                         |                                | 1  |
| Place of Birth *            |                         |                                         |                                | 19 |
| Country of Birth *          | Select                  | ×                                       |                                | 20 |
| ere your Grandfather/ Gra   | ndMother (paternal/mate | rnal) Pakistan Nationals or Belong to F | Pakistan held                  |    |
| ea.                         | <u> </u>                |                                         |                                | 2  |
|                             | Yes 🕑 No 🔘              |                                         |                                |    |
| if Yes, give details        |                         |                                         |                                | 2  |

- 1 Informations sur la famille du requérant
- 2 Informations sur **le père** du requérant
- 3 Saisissez le nom complet du père du requérant
- 4 Sélectionnez la **nationalité actuelle du père** du requérant parmi les options du menu déroulant (liste des pays reconnus par le Gouvernement Indien en anglais).
- 5 Si le père du requérant a obtenu sa **nationalité actuelle par naturalisation**, sélectionnez la **nationalité précédente du père** du requérant parmi les options du menu déroulant (liste des pays reconnus par le Gouvernement Indien en anglais). Sinon, ne répondez pas à la question.
- 6 Saisissez le lieu de naissance du père du requérant
- 7 Sélectionnez le pays de naissance du père du requérant parmi les options du menu déroulant (liste des pays reconnus par le Gouvernement Indien en anglais)
- 8 Informations sur **la mère** du requérant
- 9 Saisissez le nom complet de la mère du requérant
- 10 Sélectionnez la nationalité actuelle de la mère du requérant parmi les options du menu déroulant (liste des pays reconnus par le Gouvernement Indien en anglais).
- 11 Si la mère du requérant a obtenu sa **nationalité actuelle par naturalisation**, sélectionnez la **nationalité précédente de la mère** du requérant parmi les options du menu déroulant (liste des pays reconnus par le Gouvernement Indien en anglais). Sinon, ne répondez pas à la question.
- 12 Saisissez le lieu de naissance de la mère du requérant
- 13 Sélectionnez le pays de naissance de la mère du requérant parmi les options du menu déroulant (liste des pays reconnus par le Gouvernement Indien en anglais)
- 14 Sélectionnez le statut marital du requérant parmi les options du menu déroulant (marié, non marié). Si le requérant est marié, il faudra répondre aux questions 15 à 20.
- 15 Informations sur le conjoint du requérant
- 16 Saisissez le nom complet du conjoint du requérant
- 17 Sélectionnez la **nationalité actuelle du conjoint** du requérant parmi les options du menu déroulant (liste des pays reconnus par le Gouvernement Indien en anglais).
- 18 Si le conjoint du requérant a obtenu sa nationalité actuelle par naturalisation, sélectionnez la nationalité précédente du conjoint du requérant parmi les options du menu déroulant (liste des pays reconnus par le Gouvernement Indien en anglais). Sinon, ne répondez pas à la question.
- 19 Saisissez le lieu de naissance du conjoint du requérant
- 20 Sélectionnez le pays de naissance du conjoint du requérant parmi les options du menu déroulant (liste des pays reconnus par le Gouvernement Indien en anglais)
- 21 Si les grands-parents maternels ou paternels du requérant détenaient la nationalité pakistanaise ou appartenaient à une région occupée par le Pakistan, sélectionnez l'option « YES » et répondez à la question 22. Sinon, sélectionnez « NO » et ignorez la question suivante.
- 22 Si les grands-parents maternels ou paternels du requérants détenaient la nationalité pakistanaise ou appartenaient à une région occupée par le Pakistan, expliquez le contexte en anglais.

#### **ETAPE 6 – INFORMATIONS SUR LA PROFESSION DU REQUERANT**

| Profession / Occupation De | tails of Applicant     |                         |                        |                     | 1  |
|----------------------------|------------------------|-------------------------|------------------------|---------------------|----|
| Present Occupation *       | Select                 | ~                       |                        |                     | 2  |
| Employer Name/business     |                        |                         |                        |                     | 3  |
| Designation                |                        |                         |                        |                     | 4  |
| Address*                   |                        |                         |                        |                     | 5  |
| Phone                      |                        |                         |                        |                     | 6  |
| Past Occupation, if any    | Select                 | ~                       |                        |                     | 7  |
| Are/were you in a M        | Military/Semi-Military | y/Police/Security. Orga | nization? Yes 💿 / No 🔘 | If yes,give details | 8  |
| Organisation               |                        |                         |                        |                     | 9  |
| Designation                |                        |                         |                        |                     | 10 |
| Rank                       |                        |                         |                        |                     | 11 |
| Place of Posting           |                        |                         |                        |                     | 12 |

1 Informations sur la profession du requérant

2 Sélectionnez la **profession actuelle** du requérant parmi les options du menu déroulant. Veuillez trouver ci-dessous la traduction des professions proposées par le Gouvernement Indien dans l'ordre de la liste en anglais.

| Professions en anglais       | Traduction en français             |
|------------------------------|------------------------------------|
| Air Force                    | Armée de l'air                     |
| Businessman                  | Homme d'affaires                   |
| Cameraman                    | Cameraman                          |
| Charity / social worker      | Humanitaire ou travailleur social  |
| Chartered accountant         | Expert-comptable                   |
| College / university teacher | Professeur                         |
| Diplomat                     | Diplomate                          |
| Doctor                       | Docteur                            |
| Engineer                     | Ingénieur                          |
| Film Producer                | Producteur de film                 |
| Government service           | Fonctionnaire                      |
| Housewife                    | Femme au foyer                     |
| Journalist                   | Journaliste                        |
| Labour                       | Ouvrier                            |
| Lawyer                       | Avocat                             |
| Media                        | Employé dans le secteur des médias |
| Military                     | Militaire                          |
| Missionary                   | Missionnaire religieux             |
| Navy                         | Employé de la marine               |

|                           | News broadcaster     | Presse audiovisuelle      |
|---------------------------|----------------------|---------------------------|
|                           | Official             | Homme politique           |
|                           | Others               | Autres                    |
|                           | Police               | Police                    |
|                           | Press                | Presse écrite             |
|                           | Private service      | Service à la personne     |
|                           | Publisher            | Editeur                   |
|                           | Reporter             | Reporteur de presse       |
|                           | Researcher           | Chercheur                 |
|                           | Retired              | Retraité                  |
|                           | Student              | Etudiant                  |
|                           | Trader               | Trader dans la finance    |
|                           | TV producer          | Producteur télévision     |
|                           | Un-employed          | Sans emploi               |
|                           | UN official          | Employé des Nations-Unies |
|                           | Worker               | Employé                   |
|                           | Writer               | Ecrivain                  |
| nom de l'entreprise (emp  | loyeur) du requérant |                           |
| désignation professionnel | lle du requérant     |                           |

Saisissez l'adresse postale de l'entreprise du requérant 5

Saisissez le

Saisissez la

3

4

- Saisissez les coordonnées téléphoniques de l'entreprise du requérant. Le numéro doit être saisi avec le code pays (exemple : 01 12 13 14 15 devient 6 0033112131415).
- 7 Sélectionnez la profession précédente du requérant parmi les options du menu déroulant. Vous pouvez retrouver la traduction de ces professions en consultant la question 2 ci dessus.
- Si le requérant travaille ou a travaillé pour l'armée, un organisme paramilitaire, les forces de police et de gendarmerie ou un organisme de sécurité, sélectionnez l'option « YES » et répondez aux questions 9 à 12. Sinon, sélectionnez « NO » pour masquer les questions suivantes.
- Si vous avez répondu favorablement à la question 8, saisissez le nom de l'organisation du requérant 0
- Si vous avez répondu favorablement à la question 8, saisissez la désignation officielle du requérant 10
- Si vous avez répondu favorablement à la question 8, saisissez le rang (militaire) du requérant 11
- 12 Si vous avez répondu favorablement à la question 8, saisissez le lieu d'affectation du requérant

#### **ETAPE 7 – INFORMATIONS SUR LE VISA SOUHAITE**

| Details of Visa Sought         |              | Help 1                                  |
|--------------------------------|--------------|-----------------------------------------|
| Type of visa *                 | Select 💌     | Select visa type you are applying for 2 |
| Duration of Visa (in Months) * |              | 3                                       |
| No. of Entries *               | Select One   | 4                                       |
| Purpose of Visit*              | Select       | 5                                       |
| Expected Date journey *        | (DD/MM/YYYY) | In DD/MM/YYYY format 6                  |
| Port of Arrival in India *     |              | 7                                       |

#### Informations sur le visa souhaité

Sélectionnez la catégorie de visa souhaitée par le requérant parmi les options du menu déroulant (traductions en français ci-dessous). Veuillez noter que cette liste contient l'ensemble des catégories de visa proposées par le Gouvernement Indien mondialement. Au niveau local, les Ambassades de l'Inde peuvent proposer une liste plus restrictive. Nous vous invitons à consulter notre site Internet pour connaître les catégories de visas actuellement délivrées par l'Ambassade de l'Inde en France et les conditions d'éligibilité pour chaque catégorie de visa.

Pour certaines catégories de visas, la page sera actualisée et de nouvelles questions apparaîtront. Vous pouvez retrouver la traduction de ces questions supplémentaires en annexe A, à la fin de cette notice d'utilisation.

| Catégorie de visa en anglais | Traduction en français |
|------------------------------|------------------------|
| Business Visa                | Visa d'affaire         |
| Business Visa Transfer       |                        |
| Conference Visa              | Visa conférence        |
| Diplomatic Visa              |                        |
| Employment Visa              | Visa de travail        |
| Employment Visa Transfer     |                        |
| Entry Visa                   | Visa d'entrée          |
| Entry Visa Transfer          |                        |
| Journalist Visa              | Visa journaliste       |
| Medical Attendant            |                        |
| Medical Visa                 |                        |
| Missionary Visa              |                        |
| Official Visa                |                        |
| Project Visa                 |                        |
| Research or Training Visa    | Visa de recherche      |
| Research Visa Transfer       |                        |
| SAARC / South Asian Student  |                        |
| Student Visa                 | Visa étudiant          |
| Student Visa Transfer        |                        |
| Tourist Visa                 | Visa touriste          |
| Tourist Visa Transfer        |                        |
| Transit Visa                 | Visa transit           |
| United Nation                |                        |

- Saisissez la durée de visa souhaitée par le requérant en nombre de mois (in months) ou en nombre de jours (in days) selon la catégorie de visa 3 sélectionnée. Nous vous invitons à consulter notre site Internet pour connaître la tarification en fonction de la durée demandée. Veuillez noter que les frais de visa correspondent à un droit de demande. L'Ambassade se réserve le droit d'accepter, de modifier ou de refuser votre demande. Dans l'éventualité où l'Ambassade de l'Inde vous attribuerait un visa inférieur à votre demande ou refuserait votre visa, les frais de demande ne seraient pas remboursés.
- Sélectionnez le nombre d'entrées souhaitées par le requérant parmi les options du menu déroulant (classées dans l'ordre de la liste : simple, triple, double, multiple). Veuillez noter que certaines catégories de visa peuvent prévoir des délais entre deux entrées. Nous vous invitons à consulter notre site Internet pour prendre connaissance des dernières règles d'immigration en vigueur.
- Sélectionnez la motif du séjour du requérant parmi les options du menu déroulant (traduction en français ci-dessous). Généralement, le motif du séjour doit être en adéquation avec la catégorie de visa demandée bien que des exceptions sont prévue par la législation indienne pour certains cas de figure.

|                                    | Motifs de séjours en anglais             | Traduction en français                                                              |
|------------------------------------|------------------------------------------|-------------------------------------------------------------------------------------|
|                                    | Accompanying patient                     | accompagnement d'un malade                                                          |
|                                    | Accompanying patient as doctor           | accompagnement d'un malade en tant que docteur                                      |
|                                    | Business                                 | voyage d'affaires                                                                   |
|                                    | Diplomatic                               | voyage diplomatique                                                                 |
|                                    | Education                                | éducation                                                                           |
|                                    | Employment                               | travail                                                                             |
|                                    | Joining spouse                           | rejoindre son conjoint                                                              |
|                                    | Journalism                               | journalisme                                                                         |
|                                    | Medical treatment of self                | suivre un traitement médical                                                        |
|                                    | Meeting friends / relatives              | rendre visite à des amis ou à sa famille                                            |
|                                    | Minor child (either parent is Indian)    | enfant mineur accompagnant un parent de nationalité indienne                        |
|                                    | Official                                 | visite officielle                                                                   |
|                                    | Others                                   | autres motifs                                                                       |
|                                    | Seminar / Conference in India            | participer à une conférence ou un séminaire                                         |
|                                    | Studies                                  | études                                                                              |
|                                    | Tourism                                  | tourisme                                                                            |
| Saisissez la date de départ souhai | tée par le requérant. Veuillez noter que | e cette date est fournie à titre indicatif et n'a aucune influence sur les dates de |

randra conneissence des dernières règles d'immigration en vigueur

validité de votre visa. Il vous appartient, à réception de votre visa, d'adapter votre projet de voyage au visa qui vous a été attribué par les autorités indiennes.

7 Saisissez le port (naval ou aérien) par lequel le requérant souhaite entrer sur le territoire indien.

Nous yous invitons à consultar notre site Internet nour n

#### **ETAPE 8 – INFORMATIONS SUR LES PRECEDENTES VISITES EN INDE**

| Previous Visit Details                                |                        |                                           | 1 |
|-------------------------------------------------------|------------------------|-------------------------------------------|---|
| Have you ever visited India before? Yes 🎯 / No 🔘      |                        | If Yes Please give Details                | 2 |
| Address                                               |                        | Enter the address of stay during your     |   |
|                                                       |                        | last visit                                | 3 |
| Cities in India Visited                               |                        | Cities in India visited (comma separated) | 4 |
| Last Indian Visa No                                   |                        |                                           | 5 |
| Type of Visa                                          | Select                 |                                           | 6 |
| Place of Issue                                        |                        |                                           | 7 |
| Date of Issue                                         | (DD/MM/YYYY)           |                                           | 8 |
| Has permission to visit or to extend stay in India pr | eviously been refused? |                                           |   |
| ff so, when and by whom (Mention Control No. and      | date also)             |                                           | 9 |
| If so, when and by whom (Mention Control Ho. and      | date also)             |                                           | 9 |

Informations sur les précédentes visite en Inde 1

- Si le requérant a déjà effectué un voyage en Inde dans le passé, sélectionnez l'option « YES » et répondez aux questions 3 à 9. Sinon, sélectionnez 2 « NO » pour masquer les questions suivantes.
- Saisissez l'adresse postale du principal lieu où le requérant a séjourné lors de son précédent voyage dans les 3 lignes prévues à cet effet. Assurez-vous 3 que l'adresse complète est bien saisie (rue, code postal, ville).
- Saisissez l'ensemble des villes de l'Inde visitées par le requérant lors de ses précédents séjours. A la différence des autres questions, ce champ accepte les 4 virgules. Veuillez séparer chaque ville visitée par une virgule. 5
- Saisissez le numéro du dernier visa pour l'Inde obtenu par le requérant.

Sélectionnez la catégorie de visa du dernier visa pour l'Inde obtenu par le requérant parmi les options du menu déroulant (traduction en français ci-6 dessous). C

| Catégorie de visa en anglais | Traduction en français |
|------------------------------|------------------------|
| Business Visa                | Visa d'affaire         |
| Business Visa Transfer       |                        |
| Conference Visa              | Visa conférence        |
| Diplomatic Visa              |                        |
| Employment Visa              | Visa de travail        |
| Employment Visa Transfer     |                        |
| Entry Visa                   | Visa d'entrée          |
| Entry Visa Transfer          |                        |
| Journalist Visa              | Visa journaliste       |
| Medical Attendant            | ·                      |
| Medical Visa                 |                        |
| Missionary Visa              |                        |
| Official Visa                |                        |
| Project Visa                 |                        |
| Research or Training Visa    | Visa de recherche      |
| Research Visa Transfer       |                        |
| SAARC / South Asian Student  |                        |
| Student Visa                 | Visa étudiant          |
| Student Visa Transfer        |                        |
| Tourist Visa                 | Visa touriste          |
| Tourist Visa Transfer        |                        |
| Transit Visa                 | Visa transit           |
| United Nation                |                        |

U Saisissez le lieu de délivrance du dernier visa pour l'Inde obtenu par le requérant. 7

8 Saisissez la date de délivrance du dernier visa pour l'Inde obtenu par le requérant.

9 Si le requérant s'est vu refuser un visa pour l'Inde par une Ambassade de l'Inde ou refuser une prolongation de visa en Inde, saisissez les détails de ce refus en anglais (date, lieu, référence de la demande, raisons si elles sont connues...). Sinon, ne répondez pas à la question.

#### ETAPE 9 – INFORMATIONS SUR LES PRECEDENTS VOYAGES DU REQUERANT

| Other Information                  |                                                       | 1        |
|------------------------------------|-------------------------------------------------------|----------|
| Countries Visited in Last 10 years | Countries visited in last 10 years (cor<br>separated) | nma<br>2 |

#### 1 Information sur les précédents voyages du requérant

2 Saisissez l'ensemble des **pays visités** par le requérant au cours des 10 dernières années. A la différence des autres questions, ce champ accepte les virgules. Veuillez séparer chaque pays visité **par une virgule**.

#### **ETAPE 10 – CONTACTS ET RECOMMANDATIONS**

| Reference Name in India <sup>4</sup> | Reference Name and Address in India     |
|--------------------------------------|-----------------------------------------|
| Address'                             |                                         |
| Phone*                               |                                         |
| Reference Name in FRANCE             | Reference Name and Address in<br>France |
| Address*                             |                                         |
| Diseast                              |                                         |

#### 1 Contacts et recommandations

- 2 Saisissez le nom complet d'un contact en Inde du requérant. Si le requérant n'a aucun contact en Inde, vous pouvez inscrire le nom de l'hôtel dans lequel le requérant prévoit de séjourner.
- 3 Saisissez l'adresse postale du contact en Inde du requérant dans les 2 lignes prévues à cet effet. Assurez-vous que l'adresse complète est bien saisie (rue, code postal, ville). Si le requérant n'a aucun contact en Inde, vous pouvez inscrire l'adresse de l'hôtel dans lequel le requérant prévoit de séjourner.
- 4 Saisissez les coordonnées téléphoniques du contact en Inde du requérant. Le numéro doit être saisi avec le code pays ainsi que le code ville (exemple : +91 (022) 1234 5678 devient 912213245678). Si le requérant n'a aucun contact en Inde, vous pouvez inscrire les coordonnées téléphonique de l'hôtel dans lequel le requérant prévoit de séjourner.
- 5 Saisissez le nom complet d'un contact en France du requérant.
- 6 Saisissez l'adresse postale du contact en France du requérant dans les 2 lignes prévues à cet effet. Assurez-vous que l'adresse complète est bien saisie (rue, code postal, ville).
- 7 Saisissez les coordonnées téléphoniques du contact en France du requérant. Le numéro doit être saisi avec le code pays (exemple : 06 12 13 14 15 devient 33612131415).

#### **ETAPE 11 – VERIFICATION DE VOS INFORMATIONS**

|                                            | Online Indian Visa Form                                                                                                    | 1 |
|--------------------------------------------|----------------------------------------------------------------------------------------------------|---|
|                                            | Please verify your Registration Details. If all details are correct please Press "Verified and Continue".                                                                                                    | 2 |
| -                                          | For any corrections press "Modify/Edit".                                                                                                    | 3 |
|                                            | Please notedown the Temporary Application ID: 0028205689GFKSP.                                                                                                    | 4 |
| d'<br>su<br>3 Si<br>4 Le<br>se<br>Ve<br>re | orthographe rendrait votre formulaire ou votre visa invalide. Appuyer sur le bouton « VERIFIED AND CONTINUE » pour les valider et passer à l'étape<br>ivante.<br>vous constatez une erreur de saisie, il vous faudra appuyer sur le bouton « MODIFY/EDIT » pour modifier vos informations<br>convernement Indien vous invite à prendre note dès maintenant de votre numéro d'enregistrement temporaire. Si vous quittez sans ce numéro, vous ne<br>rez pas en mesure d'accéder à vos informations et il vous faudra recommencer la saisie.<br>zuillez noter que VF Services n'a pas accès aux bases de données du Gouvernement Indien. Par conséquent, nous ne sommes pas en mesure de<br>chercher ou de vous communiquer votre numéro d'enregistrement temporaire. | : |
|                                            | ETAPE 12 – VALIDATION DE VOTRE FORMULAIRE                                                                                                    |   |
|                                            | Microsoft Internet Explorer                                                                                                    |   |

| All Registration Details Verified, Press "OK" to Proceed for Final Registration | 1 |
|---------------------------------------------------------------------------------|---|
| OK Annuler                                                                      |   |

1 Pour valider votre formulaire et confirmer les informations que vous avez saisies, appuyer sur le bouton « OK »

5 6

#### **ETAPE 13 – IMPRESSION DU FORMULAIRE**

|                                                                                                    | Online Indian Visa Fo                                                                                                    | orm                                                                                                    | 1 |
|----------------------------------------------------------------------------------------------------|----------------------------------------------------------------------------------------------------|----------------------------------------------------------------------------------------------------|---|
|                                                                                                    | Applicant Name:                                                                                                    |                                                                                                    | 2 |
|                                                                                                    | File Number:                                                                                                    |                                                                                                    | 3 |
| On Pressing "Print Form", "<br>your printer is not ready, yo                                                                                                    | You will get the Application in PDF format, which can be Printed o<br>ou can either Save it directly or Open it and then Save it for later p                                                                                                    | or Saved as per your Requirement. If<br>rinting.                                                                                                    | 4 |
| Please note down the File 1                                                                                                    | Number given above. This may be needed by you for reprint of ap                                                                                                    | plication.                                                                                                    | 5 |
|                                                                                                    | •                                                                                                    | Print Form                                                                                                    | 6 |
| sur votre ordinateur pour l'impri<br>Certaines anciennes versions du<br>saisir un mot de passe pour accé<br>formulaire.<br>Prenez note de votre <b>numéro de</b><br>Appuyer sur le bouton « Print Fo<br><b>E</b> | mer ulterieurement.<br>logiciel Adobe Acrobat Reader ou des logiciels alternatifs peuvent occasionn<br>éder à votre formulaire. Il vous faudra installer la dernière version du logiciel A<br><b>dossier</b> ci-dessus. Ce numéro sera nécessaire pour accéder à nouveau à votre c<br>orm » pour <b>lancer l'ouverture de votre formulaire et son impression</b> .<br><b>TAPE 14 – PREPARATION DE VOTRE FORM</b> | er un message d'erreur vous demandant de<br>Adobe Acrobat Reader pour accéder à votre<br>lossier.<br>ULAIRE                                                                                                |   |
| सत्यमेव जयते                                                                                                    | EMBASSY OF INDIA<br>FRANCE - PARIS                                                                                                    | Paste your unsigned<br>recent color photograph.<br>Size: 2" X 2"<br>Coller un exemplaire de votre photographie<br>dans ce cadre. Votre photographie doit être<br>conforme aux normes du gouverment indien. | 1 |
|                                                                                                    | Visa Application Form                                                                                                    |                                                                                                    | * |
|                                                                                                    | Signature                                                                                                    | Signez votre formulaire sans dépasser du cadre.<br>Cette signature sera scannée et conservée par le<br>gouvernment indien. Elle doit correspondre à la<br>signature figurant dans votre passeport.         |   |
| A. Personal Particulars<br>Surname                                                                                                    | s (As in Passport)                                                                                                    |                                                                                                    |   |
| Name                                                                                                    |                                                                                                    |                                                                                                    |   |

1

Votre formulaire imprimé sur papier ressemblera au modèle ci-dessus. Pour qu'il soit valide, il vous faudra : - Coller 2 photographies conformes aux normes du gouvernement indien : la première photographie doit être collée dans le cadre en haut de la première page, la seconde photographie doit être collée en bas à droite de la seconde page de votre formulaire.

- Signer les deux pages de votre formulaire. Votre première signature doit être effectuée dans le cadre en haut de la première page, sous la photographie. La seconde signature doit être apposée en bas à droite de la seconde page de votre formulaire.

#### ANNEXE A1 – DETAILS POUR UN VISA D'AFFAIRE

| s of Visa Sought             |                            | Help                                  |
|------------------------------|----------------------------|---------------------------------------|
| Ту                           | pe of visa * BUSINESS VISA | Select visa type you are applying for |
| ame of the Company in India' |                            |                                       |
| Ad                           | ldress*                    |                                       |
|                              | Phone'                     |                                       |
|                              | Email                      |                                       |

- 1 Informations sur le visa souhaité
- 2 Les questions suivantes apparaissent sur le formulaire si vous avez sélectionné « Business Visa » dans la liste des catégories de visas
- 3 Saisissez le nom de l'entreprise indienne que le requérant va visiter en Inde
- 4 Saisissez le l'adresse postale complète de l'entreprise indienne que le requérant va visiter en Inde
- 5 Saisissez les coordonnées téléphoniques de l'entreprise indienne que le requérant va visiter en Inde
- 6 Saisissez l'adresse email de l'entreprise indienne que le requérant va visiter en Inde

#### ANNEXE A2 – DETAILS POUR UN VISA DE TRAVAIL

| f Visa Sought                         | Help 1                                  |
|---------------------------------------|-----------------------------------------|
| Type of visa * EMPLOYMENT VISA        | Select visa type you are applying for 2 |
| Professional Qualification'           | 3                                       |
| Name of Company in India <sup>4</sup> | 4                                       |
| Address of Company'                   | 5                                       |
| Designation/Post*                     | 6                                       |
| Salary                                | 7                                       |

- 1 Informations sur le visa souhaité
- 2 Les questions suivantes apparaissent sur le formulaire si vous avez sélectionné « Employment Visa » dans la liste des catégories de visas.
- 3 Saisissez les qualifications professionnelles du requérant
- 4 Saisissez le nom de l'entreprise pour laquelle le requérant est embauché
- 5 Saisissez l'adresse postale complète de l'entreprise pour laquelle le requérant est embauché
- 6 Saisissez la désignation professionnelle qu'obtiendra le requérant lorsqu'il prendra ses fonctions
- 7 Saisissez le montant du salaire annuel qui sera perçu par le requérant. Veillez à indiquer la monnaie utilisée (à choisir parmi : INR, EUR, USD).

#### ANNEXE A3 – DETAILS POUR UN VISA RECHERCHE

| ails of Visa Sought               |               | Help                                  |
|-----------------------------------|---------------|---------------------------------------|
| Type of vi                        | sa * RESEARCH | Select visa type you are applying for |
| Name of the Institution in India* |               |                                       |
| Address*                          |               |                                       |
| Phone*                            |               |                                       |
| Email                             |               |                                       |
| Duration of Research/Training*    |               |                                       |
| Subject of Research/Training*     |               |                                       |

- 1 Informations sur le visa souhaité
- 2 Les questions suivantes apparaissent sur le formulaire si vous avez sélectionné « Research » dans la liste des catégories de visas.
- 3 Saisissez le nom de l'organisme de recherche qui accueille le requérant en Inde
- 4 Saisissez l'adresse postale complète de l'organisme de recherche qui accueille le requérant en Inde
- 5 Saisissez les coordonnées téléphoniques de l'organisme de recherche qui accueille le requérant en Inde
- 6 Saisissez l'adresse email de l'organisme de recherche qui accueille le requérant en Inde
- 7 Saisissez la **durée du projet** de recherche
- 8 Saisissez le sujet du projet de recherche

#### ANNEXE A4 – DETAILS POUR UN VISA ETUDIANT

| tails of Visa Sought                          |                        | Help 1                                  |
|-----------------------------------------------|------------------------|-----------------------------------------|
| Туре                                          | of visa ' STUDENT VISA | Select visa type you are applying for 2 |
| Name of the Institution in India <sup>4</sup> |                        | 3                                       |
| Addre                                         | ess'                   | 4                                       |
| Pho                                           | one*                   | 5                                       |
| E                                             | mail                   | 6                                       |
| Describe the Course applied                   | for*                   | 7                                       |
| Duration of Stu                               | udy                    | 8                                       |

- 1 Informations sur le visa souhaité
- 2 Les questions suivantes apparaissent sur le formulaire si vous avez sélectionné « Student Visa » dans la liste des catégories de visas.
- 3 Saisissez le nom de l'organisme qui accueille le requérant en Inde
- 4 Saisissez l'adresse postale complète de l'organisme qui accueille le requérant en Inde
- 5 Saisissez les coordonnées téléphoniques de l'organisme qui accueille le requérant en Inde
- 6 Saisissez l'**adresse email** de l'organisme qui accueille le requérant en Inde
- 7 Saisissez une description du cursus que le requérant souhaite suivre en Inde
- 8 Saisissez la durée du cursus que le requérant souhaite suivre en Inde

#### ANNEXE A5 – DETAILS POUR UN VISA TRANSIT

| Details of Visa Sought                                                                | Help                                  |
|---------------------------------------------------------------------------------------|---------------------------------------|
| Type of visa * TRANSIT VISA                                                           | Select visa type you are applying for |
| Travelling to another Country before India? If yes, click the box 🗌 and give details. |                                       |
| Travelling to another Country after India? If yes, click the box 🔲 and give details.  |                                       |

- 1 Informations sur le visa souhaité
- 2 Les questions suivantes apparaissent sur le formulaire si vous avez sélectionné « Transit Visa » dans la liste des catégories de visas.
- 3 Si le requérant transite par un autre pays **avant** son passage en Inde, cochez la case et fournissez les détails appropriés. Sinon ignorez la question.
- 4 Si le requérant transite par un autre pays **après** son passage en Inde, cochez la case et fournissez les détails appropriés. Sinon ignorez la question.

## **CENTRE DE DEMANDE DE VISA POUR L'INDE**

VF Services (UK) Limited, 42-44 rue de Paradis, 75010 Paris

# NORMES PHOTOGRAPHIQUES Version : 01/07/2011

Dans le cadre de votre demande de visa pour l'Inde, vous devrez fournir une ou plusieurs photographies selon la catégorie de visa souhaitée. Vos photographies devront être conformes aux normes établies par le gouvernement indien qui sont différentes des normes photographiques actuellement appliquées en France.

Attention : les photos établies dans les machines automatiques déployées sur le territoire français ne sont pas compatibles et ne pourront être acceptées pour le dépôt de votre demande de visa pour l'Inde. Veuillez suivre ces instructions attentivement. Si les photos présentées ne correspondent pas aux paramètres ci-dessus, votre demande sera considérée incomplète et sera refusée.

#### **OU EFFECTUER VOS PHOTOGRAPHIES**

- Paris : notre bureau de Paris est équipé de deux cabines automatiques compatibles avec les normes photographiques indiennes. Ces machines sont accessibles aux horaires d'ouverture de nos locaux.
- Marseille : notre bureau de Marseille est équipé d'une cabine automatique compatible avec les normes photographiques indiennes. Cette machine est accessible aux horaires d'ouverture de nos locaux.
- Si vous ne pouvez pas vous déplacer dans nos locaux : nous vous invitons à contacter un photographe professionnel proche de votre domicile pour établir vos photographies. Nous vous conseillons d'imprimer ce document et de le lui présenter.

#### TAILLE DES PHOTOGRAPHIES

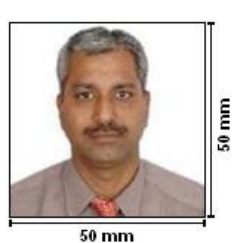

La taille des photos aux normes indiennes est différente de la taille d'une photo française. Pour être acceptée par le gouvernement indien, votre photo devra obligatoirement être carrée et mesurer 5 cm x 5 cm.

#### **AUTRES NORMES PHOTOGRAPHIQUES**

#### Les normes qui suivent ci-dessous sont globalement similaires aux normes ISO/IEC 19794-5 : 2005 appliquées actuellement par le gouvernement français.

- Couleur : la photo doit être en couleur et faire apparaître un teint naturel. Les photos noir et blanc seront refusées.
- Qualité : les photographies scannées ou de mauvaise résolution seront refusées. La photo doit être nette, sans pliures, ni traces et être imprimée sur du papier photo normal.
- Fond : le fond doit être clair et uni. Les photos avec un fond coloré ou fantaisiste seront refusées.
- Cadrage : la prise de vue doit montrer un gros plan du visage et des épaules. Le visage doit être positionné au centre du cadre, sans inclinaison et prendre entre 70 % et 80 % de la hauteur de la photo.
- Expression : le sujet doit adopter une expression neutre, bouche fermée.
- Cheveux : les cheveux ne doivent pas masquer le visage.
- Yeux : le sujet doit regarder l'objectif et garder les yeux ouverts. Les montures de lunettes doivent être discrètes et ne doivent pas cacher les yeux. Les photos présentant un sujet ayant des verres de lunettes teintés ou des yeux rouges seront refusées.
- Couvre-chef : les couvre-chefs ne sont pas acceptés. Le gouvernement indien tolère les accessoires portés pour des raisons religieuses, croyances ou antécédents ethniques à la condition que le visage reste intégralement visible.

#### **INSTRUCTIONS SUR L'UTILISATION DES PHOTOS**

- Votre première photo devra être collée sur le formulaire de demande de visa dans le cadre prévue à cet effet. Cette photo sera scannée et apparaîtra sur votre visa.
- Votre seconde photo devra être collée à l'arrière du formulaire de demande de visa dans le coin en bas à droite
- Plusieurs photos vous seront demandées: elles doivent impérativement être identiques

#### **CENTRE DE DEMANDE DE VISA POUR L'INDE** VF Services (UK) Limited, 42-44 rue de Paradis, 75010 Paris

#### Modèle lettre de société

Visa Section [enter name of Embassy] [enter address of Embassy]

[enter date]

Dear Visa Officer,

This letter is to confirm that the following employee is required to travel to [enter country] for business discussions:

Full name: [enter name as in passport]

Nationality: [enter nationality]

Passport number: [enter passport number]

Passport issue date: [enter passport issue date]

Passport expiry date: [enter passport expiry date]

Job Title: [enter position in company]

Date of employment: [enter start date of your employment]

Organisation to be visited: [enter inviting company name and address if known]

Validity requested: [enter length of visa required]

Number of entries requested: [single/double/multiple]

Entry date: [enter entry date]

Exit date: [enter exit date]

Please grant the relevant visa for [enter applicant's name] to travel. We confirm that he/she will be in receipt of a return ticket, he/she is covered by our company insurance policy, and all expenses for his/her journey will be met by [enter company name]. Should you wish to discuss this application further, please do not hesitate to contact me.

Yours faithfully,

[Signature]

[Signee's name and job title]

8

#### Additional Visa Reference Form (To be filled in by non-French nationals resident in France

#### Please fill up all details/particulars in BLOCK LETTERS

| Name of the applicant: |  |
|------------------------|--|
| Name of applicant's    |  |
| father/husband:        |  |
| Nationality:           |  |
| Date & place of birth: |  |
| Passport No.:          |  |
| Date & place of Issue: |  |
| Occupation:            |  |
| Permanent address:     |  |
|                        |  |
| Purpose of visit:      |  |
| Duration of stay:      |  |

Signature of applicant

\_\_\_\_\_

#### For Office Use only of Embassy of India, Paris

To: Embassy of India/High Commission of India/Consulate General of India,

From: Second Secretary(Consular), Embassy of India, Paris

Our reference (receipt no.):FRAP\_\_\_\_\_ Date:\_\_\_\_\_

The above-mentioned \_\_\_\_\_\_ national has applied to this Mission for single/ double/multiple entry(ies) Tourist/Business/\_\_\_\_\_ (specify the type of visa applied) to visit India.

Request fax/e-mail clearance of your Mission/Post. Cost recovered. If no reply is received within 72 hours, the visa may be issued as per government instructions.

For Second Secretary(Consular)

-----

For office use by the Mission/Post to which case is referred to

Undertaking Letter from the Company in India

Company Letterhead

#### **ATTESTATION**

This is to undertake and affirm that (name of the company in India) would assess and calculate Income Tax on the total salary paid to Mr./Mrs.(name of the employee) viz. euro (amount of the salary) and Income Tax thereon would be deducted at source and paid to government account.

Copy of Income Tax return would be furnished to Embassy of India, Paris at a later date.

(Date, signature of authorised signatory of the company with seal)

#### E.Visa - Company/Salary/Tax Summary

| Name of the Applicant                                           | :   |
|-----------------------------------------------------------------|-----|
| Name of Company                                                 | :   |
| Place of Work/address<br>where applicant would<br>work in India | :   |
| Total annual salary per year                                    | :   |
| PAN Card no, if available,                                      | :   |
| Period of proposed/actual employment in India(months/years)     | :   |
| Total tax payable/paid with respect                             | : : |

to current/past employment

I understand that I am responsible for declaring my total income to the Income Tax authorities and the tax liability is to be assessed on my salary paid in India and salary paid abroad. I will endeavor to get my E-Visa renewed in India with FRRO authorities.

Signature of the applicant : Name of the applicant : Date :

## **30-DAY STAY EXEMPTION REQUEST FORM FOR BUSINESS VISAS**

FORMULAIRE DE DEMANDE DE DEROGATION AUX SEJOURS DE 30 JOURS POUR LES VISAS D'AFFAIRES

Each stay in India on a business visa cannot exceed 30 days. However an exemption from this can be requested. The same can be granted or refused by the Embassy of

**India, Paris.** Chaque séjour en Inde effectué sur un visa d'affaires ne peut excéder 30 jours. Une dérogation peut cependant être demandée, celle-ci pouvant être accordée ou refusée de plein droit par l'Ambassade de l'Inde.

I undersigned, Je soussigné(e), Full name: Nom et prénom: Passport number: Numéro de passeport:

# Request exemption from the 30-day stay in India rule for the following reason(s): (to be filled in English)

Demande une dérogation à la règle des séjours en Inde de 30 jours pour la/les raison(s) suivante(s): (à remplir en Anglais)

I understand that my request can be granted or refused at the Embassy's discretion.

J'ai noté que ma demande peut être accordée ou refusée de plein droit par l'Ambassade.

| Supporting documents included in my visa application (please circle):                         | yes | no  |
|-----------------------------------------------------------------------------------------------|-----|-----|
| Documents appuyant ma demande inclus dans mon dossier de demande de visa (veuillez entourer): | oui | non |

| Date: |  |
|-------|--|
|-------|--|

Signature: \_\_\_\_\_

## **CENTRE DE DEMANDE DE VISA POUR L'INDE**

VF Services (UK) Limited, 42-44 rue de Paradis, 75010 Paris

# **Employment Visa Proforma 1** Formulaire à joindre à votre demande de visa de travail (Employment Visa)

#### To be filled in English and in capital letters

A remplir en anglais et en lettres majuscules

| 1  | Name of visa applicant:                                                                                                    |                                                                                                    |
|----|----------------------------------------------------------------------------------------------------|----------------------------------------------------------------------------------------------------|
| 2  | Passport number:                                                                                                    |                                                                                                    |
| 3  | Nationality:                                                                                                    |                                                                                                    |
| 4  | Name of company / organisation with which applicant is to<br>work for in India:<br>Nom de l'entreprise ou de l'organisation pour laquelle le requérant va travailler en Inde                                                                                                    |                                                                                                    |
| 5  | Address of the company / corporate group in India:<br>Adresse de l'entreprise ou de la multinationale en Inde                                                                                                    |                                                                                                    |
| 6  | Whether the organisation has a parent / group company in<br>France, if yes name & address:<br>L'organisme a-t-il une filiale ou sa société mère en France, si oui, nom et adresse                                                                                                    |                                                                                                    |
| 7  | Total annual salary to be paid to the employee in euros and rupees:<br>Montant du salaire annuel qui sera perçu par l'employé en euros et en roupies                                                                                                    |                                                                                                    |
| 8  | Whether salary is to be paid in France or in India:<br>Le salaire sera t-il versé en France ou en Inde (veuillez entourer votre réponse)                                                                                                    | FRANCE / INDIA                                                                                                    |
| 9  | If salary is being paid in France and in India, please mention:<br>Si le salaire sera versé en France et en Inde, merci de préciser<br>9.1: part-annual salary being paid in France in euros:<br>Le montant eu euros de la partie du salaire payé en France<br>9.2: part-annual salary being paid in India in rupees:<br>Le montant en roupies de la partie du salaire payé en Inde                                                             |                                                                                                    |
| 10 | If salary is to be paid in France either in part or in full, then ple<br>employing applicant as per the standard model<br>Si le salaire sera en partie ou entièrement versé en France, merci de fournir une attestat<br>réglementation fiscale indienne selon le modèle du formulaire « Income Tax Undertaking ».                                                                                                    | ease furnish an undertaking from the company<br>ion émise par l'employeur spécifiant qu'il s'engage à respecter la |
| 11 | Have you ever worked or been employed in India earlier? If yes, then please mention the period & place of employment:<br>Avez-vous déjà travaillé / été employé en Inde ? Si oui, merci veuillez préciser la période et le lieu                                                                                                    |                                                                                                    |
| 12 | Details of any Business / Employment visa granted earlier to<br>the visa applicant and copy of Income Tax Return if<br>continuous stay exceeded ten months in India:<br>Veuillez renseigner si un éventuel visa d'affaire (Business Visa) ou de travail (Employment<br>Visa) vous a été accordé précédemment. Le cas échéant fournir une copie de l'« Income<br>Tax Return Form » si votre séjour continu en Inde a été supérieur à de dix mois |                                                                                                    |
| 13 | Date:                                                                                                    |                                                                                                    |

14 Signature:

## **Employment Visa Proforma 2**

Formulaire à joindre à votre demande de visa de travail (Employment Visa)

#### To be filled in English and in capital letters

A remplir en anglais et en lettres majuscules

#### 1 Name of visa applicant: Nom du requérant 2 Date of birth: Date de naissance Educational qualification (school, college, university): 3 Diplômes d'études (collège, lycée, université) 4 Technical or professional qualification (engineering, medical, management...): Qualifications techniques ou professionnelles (ingénierie, médecine, gestion...) 5 Specific details of the skills (ex: mechanical engineer, chemical engineer, electrical engineer, management degree...): Description détaillée des compétences (ex: génie mécanique, génie chimique, ingénieur électricien, diplôme de gestion...)

#### 6 Exact job description that the applicant will perform in India:

Description exacte du travail qu'accomplira le requérant en Inde

#### 7 Length of on-the-job experience:

Durée de l'expérience professionnelle du requérant

- 8 Date:
- 9 Signature:

## PAGE 2 / 3

## **Employment Visa Proforma 3**

Formulaire à joindre à votre demande de visa de travail (Employment Visa)

#### To be filled in English and in capital letters

A remplir en anglais et en lettres majuscules

| 1 | Name of visa applicant:                                                                                                    |                                               |
|---|----------------------------------------------------------------------------------------------------|-----------------------------------------------|
| 2 | Name of the company:<br>Nom de l'entreprise                                                                                                    |                                               |
| 3 | Place of work / address where applicant would work in India:<br>Lieu de travail / adresse à laquelle le requérant travaillera en Inde                         |                                               |
| 4 | Total annual salary to be paid to the employee in euros and rupees:<br>Montant du salaire annuel qui sera perçu par l'employé en euros et en roupies          |                                               |
| 5 | PAN card number, if available:<br>Numéro de la carte PAN (Permanent Account Number), si disponible                                                            |                                               |
| 6 | Period of proposed / actual employment in India (months / years)<br>Période pendant laquelle l'emploi est proposé (mois / années)                             |                                               |
| 7 | <b>Total tax payable / paid with respect to current / past</b><br><b>employment</b><br>Total des taxes à payer / payées quant à l'emploi en cours / précédent |                                               |
| Q | I understand that I am responsible for declaring my total inco                                                                                                | ome to the Income Tay authorities and the tay |

8 I understand that I am responsible for declaring my total income to the Income Tax authorities and the tax liability is to be assessed on my salary paid in India and salary paid abroad. I will endeavour to get my E-Visa renewed in India with FRRO authorities.

Je certifie être responsable de la déclaration de mes revenus auprès des autorités fiscales indiennes et j'affirme savoir que l'assujettissement à l'impôt sera évalué sur mon salaire perçu en Inde ainsi que sur celui perçu à l'étranger. Je m'engage également à faire renouveler mon visa de travail auprès du auprès du FRO (Foreigner's Registration Office à Delhi) ou du FRRO (Foreigner's Regional Registration Office).

9 Date:

10 Signature:

## AUTORISATION DE VOYAGE POUR UN MINEUR

Je soussigné(e),

| Nom :                             |              |
|-----------------------------------|--------------|
| Prénom :                          |              |
| Date de naissance :               |              |
| Lien avec le mineur :             |              |
| autorise par la présente, le mine | eur suivant, |
| Nom :                             |              |
| Prénom :                          |              |
| Date de naissance :               |              |

à voyager en Inde et à déposer une demande de visa auprès de VF Services (UK) Limited.

Fait pour servir et valoir ce que de droit,

Numéro de passeport :

Signature : \_\_\_\_\_

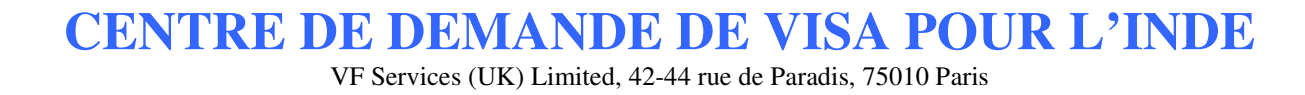

|                                                                                                    | A                                                 | XI                   | OM            | $E \bigvee_{4V SH}$                          | SA                                     |                                       |                                           |
|----------------------------------------------------------------------------------------------------|---------------------------------------------------|----------------------|---------------|----------------------------------------------|----------------------------------------|---------------------------------------|-------------------------------------------|
| Document à joindre<br>à toute commande                                                                      |                                                   | V I S A S            | ET LÉG        | ALISATI                                      | o n s                                  |                                       |                                           |
| BON                                                                                                    | DE                                                | CO                   | MN            |                                              | DE                                     | VIS                                   | A                                         |
| ▼Inscrire ci-dessou                                                                                         | is le  ou les Pavs                                | de destin            | nation        | Infor                                        | mations                                | Vovageur                              |                                           |
|                                                                                                    |                                                   |                      |               |                                              |                                        |                                       |                                           |
|                                                                                                    |                                                   |                      |               |                                              |                                        |                                       |                                           |
|                                                                                                    |                                                   |                      |               | Prénom                                       |                                        |                                       |                                           |
| Informations                                                                                                | Facturation                                       | / Livrai             | son           | Nom                                          |                                        |                                       |                                           |
| Société                                                                                                    |                                                   |                      |               | N° Passeport                                 |                                        |                                       |                                           |
|                                                                                                    |                                                   |                      |               |                                              |                                        |                                       |                                           |
| Adresse                                                                                                    |                                                   |                      |               | Nationalité                                  |                                        |                                       |                                           |
|                                                                                                    |                                                   |                      |               | Téléphone                                    |                                        |                                       |                                           |
| Code Postal                                                                                                 |                                                   |                      |               | Mail                                         | L                                      |                                       |                                           |
|                                                                                                    |                                                   |                      | Com           | nentaires                                    |                                        |                                       |                                           |
| Ville                                                                                                    |                                                   |                      |               |                                              |                                        |                                       |                                           |
| Contact                                                                                                    |                                                   |                      |               |                                              |                                        |                                       |                                           |
| Téléphone                                                                                                   |                                                   |                      |               |                                              |                                        |                                       |                                           |
|                                                                                                    |                                                   |                      |               |                                              |                                        |                                       |                                           |
| Mail                                                                                                    |                                                   |                      |               |                                              |                                        |                                       |                                           |
| Code Imputation <sup>1</sup>                                                                                |                                                   |                      |               |                                              |                                        |                                       |                                           |
| Date de Retour SOUH                                                                                         | AITÉ du passeport                                 | <sup>2</sup> Date de | DÉPART du     | voyageur                                     | Fin de                                 | Mission (Réservé                      | Axiome Visa)                              |
| Reserve a Axio                                                                                              | ime visa                                          |                      |               | Tarifs & opt                                 | ions                                   | Montant                               | Choix                                     |
| ays de destination                                                                                          | Dépôt                                             | Retrait              | Frais         | Prestation                                   |                                        |                                       |                                           |
|                                                                                                    |                                                   |                      |               | Supplément                                   | Urgence                                |                                       |                                           |
|                                                                                                    |                                                   |                      |               | Dispo Burea                                  | au<br>Donic                            |                                       |                                           |
|                                                                                                    |                                                   |                      |               | Livraison Pa                                 | rans<br>Iris                           |                                       |                                           |
|                                                                                                    | lotal                                             |                      |               | Recommand                                    | dé                                     |                                       |                                           |
|                                                                                                    |                                                   |                      |               | Chronopost                                   |                                        |                                       |                                           |
|                                                                                                    |                                                   |                      |               | Chronopost                                   | International                          |                                       |                                           |
|                                                                                                    |                                                   | <b>R</b> ègleme      | nt Chèque     | Aéroport 9h                                  | / 18h                                  |                                       |                                           |
|                                                                                                    |                                                   |                      |               | Aéroport we                                  | ek end et hors bureau                  | u                                     |                                           |
|                                                                                                    |                                                   |                      |               |                                              |                                        | Total                                 |                                           |
| 4, avenue de Bour<br>8450 VILLEPREUX<br>éléphone : <b>01 34</b><br>ax : 01 34 61 01 9<br>contact@axiomevisa | gogne<br>- FRANCE<br><b>61 03 91</b><br>53<br>.fr | Di                   | ate et signat | ure :<br>J'                                  | accepte les co                         | nditions Généra                       | les de Vent                               |
| vww.axiomevisa.fr                                                                                           |                                                   |                      |               |                                              |                                        | (dernière pag                         | e du document                             |
| arl au capital de 19701<br>IVA CEE : FR20441090                                                             | €<br>172 00020                                    |                      | 2 - Quan      | 1 - <b>Commande</b> et<br>d avez-vous besoin | <b>Section</b> sont de de votre passep | s références pou<br>port ? cette date | r la facturatio<br>est <b>obligatoi</b> i |

.

.

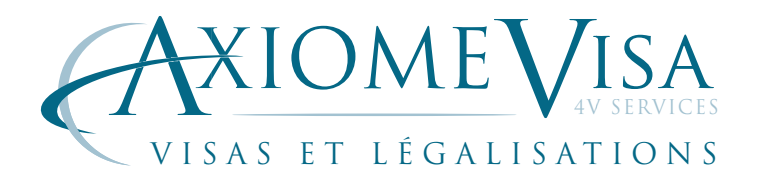

## CONDITIONS GÉNÉRALES DE VENTE

#### • 1 Service

AXIOME VISA (Groupe 4V services) réalise toutes les démarches, formalités administratives ou juridiques, prestation standard ou sur mesure, et met en œuvre tous les moyens pour satisfaire ses clients et leur faciliter l'obtention de leur Visa.

#### • 2 Responsabilité

Compte tenu de sa position intermédiaire entre ses clients et les organismes ou administrations, AXIOME VISA ne peut être tenue pour responsable du résultat des démarches entreprises, ni des conséquences d'éventuels incidents, retards, contretemps, pertes ou détériorations des documents confiés ou obtenus qui pourraient survenir à un moment quelconque et y compris lors de l'acheminement.

En aucun cas, la responsabilité de AXIOME VISA ne pourra être engagée.

En tout état de cause, la responsabilité de AXIOME VISA ne saurait excéder le montant de la prestation concernée.

#### • 3 Devis

Un devis peut être fourni à titre indicatif. Un devis précis peut être fait à l'examen direct des documents à traiter. Toutefois, les frais à engager auprès des organismes ne sont communiqués qu'à titre indicatif (voir paragraphe 5 concernant les frais).

#### • 4 Les Prix & Les Tarifs

Les prix des tarifs consulaires et des prestations, publics ou spécifiques, sont indicatifs et susceptibles de modifications. Toutes prestations supplémentaires (téléphone, télécopie, expédition, enlèvement, livraison, conseil, secrétariat, etc) seront facturées en sus, suivant le tarif en vigueur.

#### • 5 Les Frais

Aucune avance des frais administratifs ou consulaires ne sera faites par AXIOME VISA. Tous les moyens seront mis en œuvre pour exécuter la mission confiée dès réception d'un acompte de 50% sur les frais à engager.

AXIOME VISA n'est pas responsable des variations sans avis préalable de ces frais. Les avances de frais sous quelque forme que ce soit (acompte, dépôt, provision ou autre) ne peuvent en aucun cas faire l'objet dune rémunération ou d'un escompte.

#### • 6 Commande

Compte tenu des délais d'intervention particulièrement courts qui sont souvent demandés, les ordres ou commandes, passés à AXIOME VISA, peuvent l'être tout aussi bien par téléphone que par mail, télécopie ou courrier. AXIOME VISA, à l'examen de la demande, se réserve le droit de refuser la commande. Toute commande, même orale, entraîne l'entière acceptation des présentes conditions générales de vente.

#### • 7 Le Délai

Tout délai ne peut être communiqué qu'à titre indicatif et ne peut s'entendre qu'à partir du moment où AXIOME VISA a réceptionné, de son client ou de son intermédiaire (Employeur, Correspondant-Dépositaire, Agence de voyages, Transporteur, Transitaire ou autre) tous les documents nécessaires à l'exécution de la mission confiée, y compris le règlement.

#### • 8 Clause Pénale

De convention expresse, le défaut de paiement de nos prestations et des éventuels frais à réception de factures entraînera l'exigibilité, à titre de dommages et intérêts et de clause pénale, d'une indemnité égale à 15% des sommes dues, avec un minimum de 20 euro, outre les intérêts légaux et les frais judiciaires et de recouvrements éventuels. Cette somme sera due même si l'obligation principale a été en partie exécutée.

#### 9 Election de juridiction

En cas de litige entre AXIOME VISA et ses clients ou correspondants- dépositaires régionaux, le Tribunal de Commerce de Versailles sera seul compétent.

14, avenue de Bourgogne 78450 VILLEPREUX - FRANCE Téléphone : **01 34 61 03 91** Fax : 01 34 61 01 53 contact@axiomevisa.fr

www.axiomevisa.fr

sarl au capital de 19 701 € TVA CEE : FR20 441 090 172 00020